## SciFinder-n

## Instrucciones de acceso

- Para acceder a la base de datos SciFinder-n es necesario tener una cuenta personal.
- Para crear una cuenta personal siga estos pasos:
  - 1) Entrar en la siguiente dirección <u>https://go.openathens.net/redirector/ujaen.es?url=https%3A%2F%2Forigin-scifinder.cas.org%2Fregistration%2</u> <u>Findex.html%3FcorpKey%3DDACBC485-86F3-5055-61BA-6CED7EC11A30</u>

| ciFinder <sup>®</sup> provides access to the world's most comprehensive and r<br>ollection of scientific research information. | liable |
|----------------------------------------------------------------------------------------------------|--------|
| Ve're going to register you as a new user.                                                                                     |        |

- 2) Aceptar la licencia de uso de SciFinder
- 3) completar el registro con su email de la UJA (no sirven otros) para obtener una clave personal.
- Recibirá un correo electrónico en la dirección que ha indicado y debe hacer click en el enlace para confirmar su registro. El link es válido para un sólo uso y expira a las 48 horas.
- A partir de la confirmación del registro, ya puede acceda a SciFinder-n con su usuario/contraseña